Alberta

# Alberta Personal Property Registry Electronic System (APPRES)

# Alberta.ca Account

This package provides step by step instructions on how to create your Alberta.ca Account and how to request affiliation to your organization.

Updated: April 2023

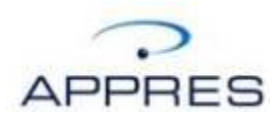

## **Getting Started**

If this is your first time accessing APPRES, navigate to the APPRES website at <a href="https://appres.alberta.ca">https://appres.alberta.ca</a>

Click the Create your Alberta.ca Account button.

| C APPRES - Alberta Personal Propri x     C Login x +     C      C |                                                                | -<br>- ^ & & @ @ . •                            | • × |
|----------------------------------------------------------------------------------------------------|----------------------------------------------------------------|-------------------------------------------------|-----|
| APPRES   Personal Property Registry                                                                                                    |                                                                |                                                 |     |
| Welcome to the Alberta Persor                                                                                                    | al Property Registry Ele                                       | ectronic System (APPRES)                        |     |
| For instructions                                                                                                    | on creating your Alberta.ca account and logging on with it pla | lease open this PDF                             |     |
| Create your Alberta.ca Account Click here to create an Al                                                                                                    | perta.ca account                                               |                                                 |     |
| *external site, once you l                                                                                                    | nave created your Alberta.ca account, you will have to         | o navigate back to this screen to login with it |     |
| Login using Alberta.ca Account Click here to login to APP                                                                                                    | RES using your Alberta.ca account                              |                                                 |     |
| Albuta ca - alberta-ca                                                                                                    | Need help?                                                     | F 8-15 - 4-30)                                  |     |
| APPR/S - PersonalProp                                                                                                    | erty.Reg@gov.ab.ca or 1-866-301-6206 (M-                       | -F 8:15 - 4:30)                                 |     |
|                                                                                                    | Click to create Alt                                            | berta.ca Account                                |     |

If you require assistance, contact the PPR Help Desk (if PPR related) at 1-866-301-6206 or through email at <u>PersonalProperty.Reg@gov.ab.ca</u>

If you require help with Alberta.ca Account, please contact them at 1-844-643-2789 or through email at <u>alberta-ca.account@gov.ab.ca</u>

#### Alberta.ca Account

Once the site loads, complete, at a minimum, the mandatory fields to create your account.

When you click in each field, text will appear with instructions on what is required.

| Aberta.ca Account × +             |                                                                                                    | √ - σ ×                             |
|-----------------------------------|----------------------------------------------------------------------------------------------------|-------------------------------------|
| ← → C i account.alberta.ca/signup |                                                                                                    | 2 A B 🕹 i                           |
| Alberta Albertace Account         |                                                                                                    | Available services Get help Contact |
|                                   | Cited example a confine and confine and co |                                     |
|                                   | Create account                                                                                                    |                                     |
|                                   | Sign in information and email                                                                                                    |                                     |
|                                   | Create a username and password to access your account.                                                                                                    |                                     |
|                                   | Username                                                                                                    |                                     |
|                                   |                                                                                                    |                                     |
|                                   | Email                                                                                                    |                                     |
|                                   | email@domain.com                                                                                                    |                                     |
|                                   | Confirm Email                                                                                                    |                                     |
|                                   | email@domain.com                                                                                                    |                                     |
|                                   | Password                                                                                                    |                                     |
|                                   | Q                                                                                                    |                                     |
|                                   | Confirm Password                                                                                                    | 1                                   |
|                                   | 0                                                                                                    |                                     |
|                                   | Personal information                                                                                                    |                                     |
|                                   | First Name                                                                                                    |                                     |
|                                   |                                                                                                    |                                     |
|                                   | Last Name                                                                                                    |                                     |
|                                   |                                                                                                    |                                     |
|                                   | I understand the <u>Terms of Use</u> identifies that the personal information I provide will be used to register me and create<br>an identify account, which may be unwarked or writed based on my chicks. The personal information (provide) will                                                                                                    |                                     |

You may wish to note your user name / password and retain it in a secure location in the event you forget it. If you need to recover one or both, there is a link to forgot password and forgot user name on the Alberta.ca Account website.

#### **Manage Account**

Once you have completed the previous step, you will receive an email with a link that you must click, (first screen below) enter the password and click Next. The Manage Account screen will appear (second screen below). That completes creating an Alberta.ca Account; *you do not have to verify the account*. Navigate back to https://appres.alberta.ca to continue login.

| Alberta ca Account x +                                                                                     |                                                                                                    |                    |                  | - 0                   | ×     |
|----------------------------------------------------------------------------------------------------|----------------------------------------------------------------------------------------------------|--------------------|------------------|-----------------------|-------|
| Kitps://uklaccountlaiberla.ca/registration-confirmation/action/accept/code/tzmhbpmmnqqvfikgwrgnbmcvuqegkpo | //arg4/L2jY291brQ=                                                                                                | - A* 1             | 9 51             | @ @                   |       |
| Alberta Alberta Ca Account                                                                                 |                                                                                                    | Available services | Get help         | Con                   | rtact |
|                                                                                                    | Confirm account creation                                                                                          |                    |                  |                       |       |
|                                                                                                    | Enter your password                                                                                               |                    |                  |                       |       |
|                                                                                                    | To complete the account registration process, enter the password you created for yourself.                        |                    |                  |                       |       |
|                                                                                                    | Entering your password to sign in will complete the registration process, in accordance with<br>the Terma of Use. |                    |                  |                       |       |
|                                                                                                    | Password                                                                                                    |                    |                  |                       |       |
|                                                                                                    | 6                                                                                                    |                    |                  |                       |       |
|                                                                                                    | If you are having trouble entering your password correctly please contact us.                                     |                    |                  |                       |       |
|                                                                                                    | Confirm                                                                                                    |                    |                  |                       |       |
|                                                                                                    |                                                                                                    |                    |                  |                       |       |
| Available.services Security.and.privacy About.us Get.help Contact                                          |                                                                                                    | 0.20               | A<br>123 Governm | lberti<br>10nt of All | berta |

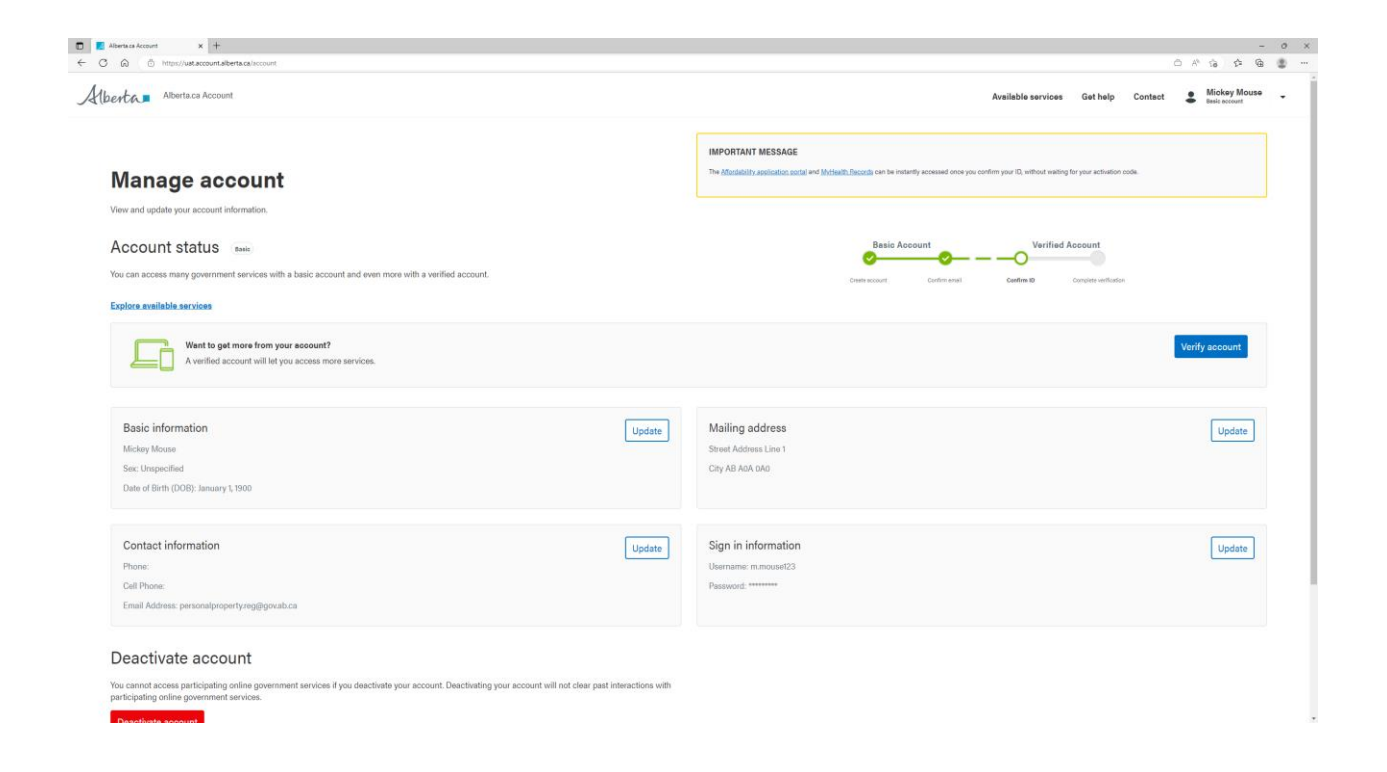

## How to Request Affiliation

Once you have created your Alberta.ca Account user name and password and have navigated back to APPRES, click Login Using Alberta.ca Account button

| APPRES - Alberta Personal Prope × L Login     C      Appresalberta.ca/GOAA | × +<br>IRES.Login/Aberta.aspx                                                                                                    | ĉ                      | A <sup>N</sup> to | ć= @ | -  | • × |
|----------------------------------------------------------------------------|----------------------------------------------------------------------------------------------------|------------------------|-------------------|------|----|-----|
| APPRES   Personal Property R                                               | gistry                                                                                                    |                        |                   |      |    |     |
| Welcome to the A                                                           | berta Personal Property Registry Electroni                                                                                                    | ic System              | (APF              | PRE  | S) |     |
|                                                                            | For instructions on creating your Alberta.ca account and logging on with it please open this                                                                         | PDF                    |                   |      |    |     |
| Create your Alberta.ca Account                                             | Click here to create an Alberta.ca account                                                                                                    |                        |                   |      |    |     |
|                                                                            | *external site, once you have created your Alberta.ca account, you will have to navigate bac                                                                         | ck to this screen to l | ogin with it      |      |    |     |
| Login using Alberta.ca Account                                             | Click here to login to APPRES using your Alberta.ca account                                                                                                    |                        |                   |      |    |     |
|                                                                            | Need help?<br>Alberta.ca - alberta-ca.account@gov.ab.ca or 1-844-643-2789 (M-F 8:15 – 4:3<br>PPRES - PersonalProperty.Reg@gov.ab.ca or 1-866-301-6206 (M-F 8:15 – 4: | 30)<br>30)             |                   |      |    |     |
|                                                                            |                                                                                                    |                        |                   |      |    |     |
|                                                                            |                                                                                                    |                        |                   |      |    |     |
|                                                                            | Clic                                                                                                    | k here to              | beg               | in   |    |     |

# Alberta.ca Account login

The Sign in screen will appear, supply the Alberta.ca Account user name and password and click Sign in.

| Albertaca Account x +     ↔ C      uat.account.alberta.ca/login?spEntityID=P     Alberta.ca Account | ttp%3A%2P%2Fadfsstaging.appres.alberta.ca%2Fadfs%2Fservices%2Ftrust&goto=http%3A%2P%2Fuat.account.alb              | マークロ<br>erta.ca%3A80%2Fsso%2Fsami2%2Fcontinue%2FmetaAlias%2Fc ビ ☆ ロ ④<br>Available services Get help Contact |
|----------------------------------------------------------------------------------------------------|----------------------------------------------------------------------------------------------------|----------------------------------------------------------------------------------------------------|
|                                                                                                    | Sign in<br>Pessword<br>Sign in<br>Forgot your username or password?<br>New here?<br>Create account<br>Terms of Use |                                                                                                    |
|                                                                                                    |                                                                                                    | Supply user name<br>and password then<br>click Sign in                                                       |

## **Request Affiliation**

To request affiliation to your organization click "New Affiliation" on the lower left hand side of the screen to begin the process.

|                                           |                                               |                                  |                     |                  |               |                 | _ 0 _ X      |
|-------------------------------------------|-----------------------------------------------|----------------------------------|---------------------|------------------|---------------|-----------------|--------------|
| (C) (A https://staging.appre              | es2.reg.gov.ab.ca/GOA.APPRES.Stakeholder.We   | b/InitiateTransaction.asp) 🔎 👻 🙋 | Request Affiliation | ×                |               |                 | <b>↑</b> ★ ‡ |
| <u>File Edit View Favorites Tools</u>     | Help                                          |                                  |                     |                  |               |                 |              |
| 🗴 📆 Convert 🔻 📾 Select                    |                                               |                                  |                     |                  |               |                 |              |
| 🐴 🕶 🔝 👻 🖃 🖶 💌 <u>P</u> age                | 🔹 <u>S</u> afety 👻 T <u>o</u> ols 👻 😰 🔛       |                                  |                     |                  |               |                 |              |
| <b>Request Affiliation</b>                |                                               |                                  |                     |                  |               |                 | ^            |
| ▼User Information                         |                                               |                                  |                     |                  |               |                 |              |
| User Name:<br>ASAS ID:<br>APPRES User ID: | Mickey Mouse<br><br>MickeyMou578              | Phon<br>Fa                       | e:<br>K:            |                  |               |                 |              |
| Physical Address:                         | 10365 97 Street<br>Edmonton, CA-AB<br>T6Y 7U8 | Emai                             | il: mmouse          | 0123@outlook.com |               |                 |              |
| ▼Affiliations                             |                                               |                                  |                     |                  |               |                 |              |
|                                           |                                               |                                  |                     |                  | AffiliationAf | filiationAPPRES | SParty Party |
|                                           |                                               |                                  |                     |                  | Status        | Code User ID    | CodeName     |
| NO ATTILIATIONS EXIST                     |                                               |                                  |                     |                  |               |                 |              |
| New Affiliation                           | ]                                             |                                  |                     |                  |               |                 |              |
|                                           |                                               |                                  |                     |                  |               |                 |              |
| Save Exit                                 |                                               |                                  |                     |                  |               |                 |              |
|                                           |                                               |                                  |                     |                  |               |                 |              |
|                                           | $\langle \rangle$                             |                                  |                     |                  |               |                 |              |
|                                           |                                               |                                  |                     |                  |               |                 | ~            |
|                                           |                                               |                                  |                     |                  |               |                 | € 125% ▼     |
|                                           | Clic<br>beg                                   | k "New Affiliation"<br>jin.      | to                  |                  |               |                 |              |

#### **Affiliation Code**

Supply the Affiliation Code that has been provided to you by your organization in the "Affiliation Code" field and click "Add" to continue.

#### **PLEASE NOTE:**

If you do not have the affiliation code for your organization you will not be able to continue this process. Please contact the Site Coordinator for your organization to obtain the affiliation code.

The Affiliation Code is 10 characters in length, begins with the letters "AC" and is followed by 8 numeric digits - all 10 characters must be supplied.

|                                      |                                                     |                                | 1 2 2                 | 10 A                    |                  |
|--------------------------------------|-----------------------------------------------------|--------------------------------|-----------------------|-------------------------|------------------|
| File Edit View Eavorites Tools       | s2.reg.gov.ab.ca/GOA.APPRES.Stakeholder.Web/Service | Affiliation.aspx 🎾 👻 🛗 🕐 🙋 Req | uest Affiliation ×    | (dot) - 1               | 11 X W           |
| × not view revolues record           |                                                     |                                |                       |                         |                  |
| 🟠 🕶 🔝 👻 🖃 🖶 🕶 <u>P</u> age           | 🔹 Safety 🔹 Tools 🕶 🕢 💌 💽 🔊                          |                                |                       |                         |                  |
| <b>Request Affiliation</b>           |                                                     |                                |                       |                         | ~                |
|                                      |                                                     |                                |                       |                         |                  |
| ▼User Information                    |                                                     |                                |                       |                         |                  |
| User Name:                           | Mickey Mouse                                        |                                |                       |                         |                  |
| ASAS ID:                             |                                                     | Phone:                         |                       |                         |                  |
| APPRES User ID:<br>Physical Address: | MICKEYMOUS/8<br>10365.07 Street                     | Fax:                           |                       |                         |                  |
| Filysical Address.                   | Edmonton, CA-AB<br>T6Y 7U8                          | Lindi.                         | mildseo125@odtbok.com |                         |                  |
| ▲Affiliations                        |                                                     |                                |                       |                         |                  |
|                                      |                                                     |                                |                       | AffiliationAffiliationA | PPRESParty Party |
| No Affiliations Exist                |                                                     |                                |                       | Status Coue o           | Sel iD couenaire |
| Affiliation Code                     |                                                     |                                |                       |                         |                  |
| AC69328880                           | ×                                                   |                                |                       |                         |                  |
| Add Cancel                           |                                                     |                                |                       |                         |                  |
|                                      |                                                     |                                |                       |                         |                  |
| Save Exit                            |                                                     |                                |                       |                         |                  |
|                                      |                                                     |                                |                       |                         |                  |
| $\setminus$                          |                                                     |                                |                       |                         |                  |
| Ň                                    | $\backslash$                                        |                                |                       |                         |                  |
|                                      |                                                     |                                |                       |                         | ® 125% ▼         |
|                                      |                                                     |                                | 1                     |                         |                  |
|                                      | Supply Affiliation                                  | n Code and                     |                       |                         |                  |
|                                      | click "Add" to o                                    | ontinuo                        |                       |                         |                  |
|                                      |                                                     |                                |                       |                         |                  |
|                                      |                                                     |                                |                       |                         |                  |

#### **Save Affiliation Code**

The screen will refresh and the Affiliation Code will appear under the "Affiliations" heading. Click "Save" to continue.

#### PLEASE NOTE:

If you exit without clicking save the Affiliation Request will not been saved – you must click "Save" in the bottom left hand corner of the screen to continue.

| A market for the second second s | .ca/GOA.APPRES.Stakeholder.Web/Service/Affilia                            | tion.aspx 🔎 👻 🗎 🙋 Requ   | est Affiliation ×              | W. (And) - 1 | <u>_</u> □ <u>×</u> |
|----------------------------------------------------------------------------------------------------|---------------------------------------------------------------------------|--------------------------|--------------------------------|--------------|---------------------|
| Request Affiliation                                                                                                    |                                                                           |                          |                                |              | <u>^</u>            |
| ▼User Information                                                                                                    |                                                                           |                          |                                |              |                     |
| User Name: Mickey /<br>ASAS ID:<br>APPRES User ID: MickeyM<br>Physical Address: 10365 9<br>Edmontc<br>T6Y 708                                                                                                    | Mouse<br>1ou578<br>7 Street<br>on, CA-AB<br>3                             | Phone:<br>Fax:<br>Email: | <br><br>mmouse0123@outlook.com |              |                     |
| <b>▼</b> Affiliations                                                                                                    |                                                                           |                          |                                |              |                     |
| Affiliation<br>Status<br>Delete Requested - Pending A                                                                                                    | Affiliation APPRES<br>Code User ID<br>Approval : AC69328880 : MickeyMou57 | Party<br>Code<br>78 : :  | Party<br>Name                  |              |                     |
| Affiliation Code<br>Add Cancel                                                                                                    |                                                                           |                          |                                |              |                     |
| Save Exit                                                                                                    |                                                                           |                          |                                |              |                     |
|                                                                                                    |                                                                           |                          |                                |              | ~                   |
|                                                                                                    |                                                                           |                          |                                |              | 🔍 125% 🔻 🖽          |
|                                                                                                    | Click "Save"<br>affiliation req                                           | to save the<br>uest      |                                |              |                     |

#### **Save Affiliation Code - Continued**

The screen will refresh and a message will appear at the top - you <u>must</u> click "Continue" to complete the process. If you click "Cancel" the Affiliation Code will not be saved and your Site Coordinator will not be able to approve your affiliation request.

|                                                                                                    | 1 4. 4. 4.                    |           |
|----------------------------------------------------------------------------------------------------|-------------------------------|-----------|
| 🗲 🕣 🎯 https://staging.appres2.reg.gov.ab.ca/GOA_APPRES.Stakeholder.Web/Service/Affiliation.aspx 🔎 👻 🔒 🖒 | Request Affiliation ×         |           |
| Eile Edit View Favorites Iools Help                                                                     |                               |           |
| X 12 Convert ▼ Belect                                                                                   |                               |           |
| 😭 🕶 🔊 👻 🖃 🖷 👻 <u>P</u> age 👻 Safety 🕶 T <u>o</u> ols 🖉 🦉 📲 🔛 🔛                                          |                               |           |
| Request Affiliation                                                                                     |                               | <u>^</u>  |
| Press Continue to Proceed.                                                                              |                               |           |
| Press Cancel to return to the form in progress.                                                         |                               |           |
| Continue Cancel                                                                                         |                               |           |
| ▼User Information                                                                                       |                               |           |
| User Name: Mickey Mouse                                                                                 |                               |           |
| ASAS IQ: P<br>ADDDES Liser ID: MickeyMou578                                                             | hone:<br>Fax:                 |           |
| Physical Address: 10365 97 Street                                                                       | Email: mmouse0123@outlook.com |           |
| Edmonton, CA-AB<br>Ney 7U8                                                                              |                               |           |
| ▼Affiliations                                                                                           |                               |           |
| Affiliation Affiliation APPRES Party                                                                    | Party                         |           |
| Status Code User ID Code                                                                                | Name                          |           |
| Requested - Pending Approval : AC69328880 MickeyMou578 : :                                              |                               |           |
| Affiliation Code                                                                                        |                               |           |
|                                                                                                    |                               |           |
|                                                                                                    |                               |           |
| Add Cancel                                                                                              |                               |           |
|                                                                                                    |                               |           |
|                                                                                                    |                               |           |
|                                                                                                    |                               |           |
|                                                                                                    |                               | ~         |
|                                                                                                    |                               | € 125% ▼i |
|                                                                                                    |                               |           |
|                                                                                                    | Click "Continue" to           |           |
|                                                                                                    | complete the save process.    |           |
|                                                                                                    | · · ·                         |           |

## **Successfully Saved Affiliation Code**

Once "Continue" has been clicked and the screen refreshes the Request Affiliation process is complete.

At this point you may request affiliation to another organization if required or click "Exit" to leave the Request Affiliation screen.

| PLEASE NOTE:<br>Your Site Coordinator must app<br>access search and/or registrati                                                                                                    | prove the request for affiliation before you will be able to on functions in APPRES. |
|----------------------------------------------------------------------------------------------------|--------------------------------------------------------------------------------------|
|                                                                                                    |                                                                                      |
| <ul> <li>Comparison of the particular of the particular of th</li></ul> | ervice/Affiliation.aspx D - C C Request Affiliation ×                                |
| Request Affiliation                                                                                                    | A                                                                                    |
| ▼User Information                                                                                                    |                                                                                      |
| User Name: Mickey Mouse<br>ASAS ID:<br>APPRES User ID: MickeyMou578<br>Physical Address: 10365 97 Street<br>Edmonton, CA-AB<br>TGY 7U8                                                                                                    | Phone:<br>Fax:<br>Email: mmouse0123@outlook.com                                      |
| ▼Affiliations                                                                                                    |                                                                                      |
| Affiliation Affiliation APPRES Pa<br>Status Code User ID CC<br>Requested - Pending Approval : AC69328880 : MickeyMou578 :<br>Affiliation Code<br>Add Cancel                                                                                                    | rty Party<br>ode Name                                                                |
|                                                                                                    | ×                                                                                    |
|                                                                                                    | Request for Affiliation now requires                                                 |
|                                                                                                    | approval from your Site Coordinator.                                                 |

## **Subsequent Login**

The creation of an Alberta.ca Account User ID, password and requesting affiliation to an organization and the approval of that request are only required if you are accessing APPRES for the first time.

Once you have completed this process on subsequent logins you need only supply your User Id and password to access APPRES registration and/or search functions.

Please note that you will only have access to registration types if you have been accredited. Otherwise you will be able to access the search types that your organization has access to.

| ✓     ✓     ✓     ✓     ✓     ✓     ✓     ✓     ✓     ✓     ✓     ✓     ✓     ✓     ✓     ✓     ✓     ✓     ✓     ✓     ✓     ✓     ✓     ✓     ✓     ✓     ✓     ✓     ✓     ✓     ✓     ✓     ✓     ✓     ✓     ✓     ✓     ✓     ✓     ✓     ✓     ✓     ✓     ✓     ✓     ✓     ✓     ✓     ✓     ✓     ✓     ✓     ✓     ✓     ✓     ✓     ✓     ✓     ✓     ✓     ✓     ✓     ✓     ✓     ✓     ✓     ✓     ✓     ✓     ✓     ✓     ✓     ✓     ✓     ✓     ✓     ✓     ✓     ✓     ✓     ✓     ✓     ✓     ✓     ✓     ✓     ✓     ✓     ✓     ✓     ✓     ✓     ✓     ✓     ✓     ✓     ✓     ✓     ✓     ✓     ✓     ✓     ✓     ✓     ✓     ✓     ✓     ✓     ✓     ✓     ✓     ✓     ✓     ✓     ✓     ✓     ✓     ✓     ✓     ✓     ✓     ✓     ✓     ✓     ✓     ✓     ✓     ✓     ✓     ✓     ✓     ✓     ✓     ✓     ✓     ✓ </th <th>د می مرکز می مرکز<br/>مرکز مرکز می مرکز مرکز می مرکز می مرکز می مرکز می مرکز می مرکز می مرکز می مرکز می مرکز می مرکز می مرکز می مرکز م</th> <th></th> | د می مرکز می مرکز<br>مرکز مرکز می مرکز مرکز می مرکز می مرکز می مرکز می مرکز می مرکز می مرکز می مرکز می مرکز می مرکز می مرکز می مرکز م |        |
|----------------------------------------------------------------------------------------------------|----------------------------------------------------------------------------------------------------|--------|
| Alberta Alberta.ca Account                                                                                                    | Available services Get help Co                                                                                                    | ontact |
| Sign in<br>Username<br>Password<br>Sign in<br>Forgot your username.<br>New here?<br>Create account                                                                                                    | e or passvord?                                                                                                    |        |
|                                                                                                    | Supply your user name and password to access APPRES on subsequent logins.                                                                                                    | •      |